# Skiftselv.viborgskoler.dk

Selvbetjeningsportal for skole/dagtilbud login

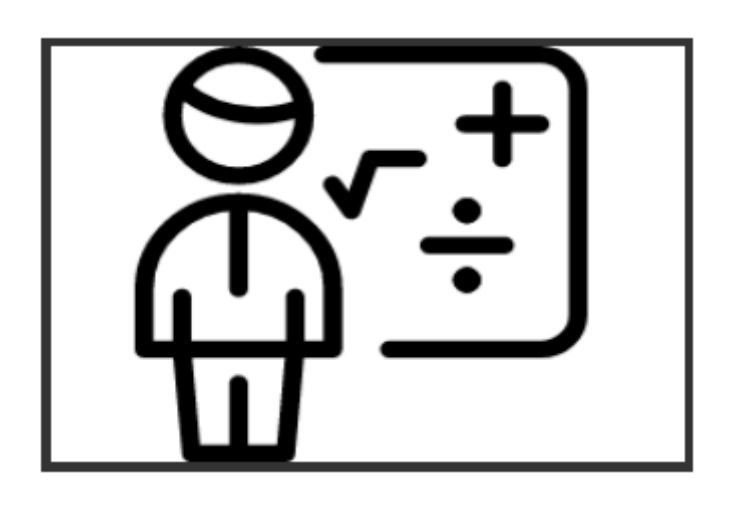

Version 14.02.2020

Viborg Kommune, Børn & Unge 2020

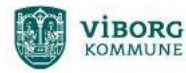

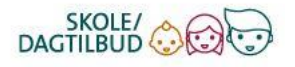

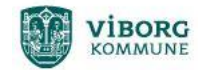

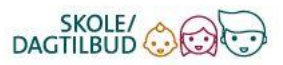

# Indhold

| Nyt UNI-login                                  | . 3 |
|------------------------------------------------|-----|
| Baggrund                                       | . 3 |
| Hvilken betydning får det?                     | . 3 |
| Selvbetjeningsportal for skole/dagtilbud login | . 3 |
| Skift password (medarbejder)                   | . 4 |
| Nyt password elever                            | . 5 |
| Elever med NemID                               | . 5 |
| Skift password for dine elever                 | . 5 |

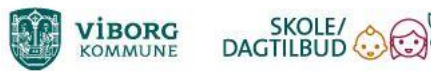

## Nyt UNI-login

## Baggrund

På skoleområdet har vi de sidste mange år været vandt til, at kunne benytte UNI-login til alle online digitale ressourcer som vi ønsker at tilgå.

Den 18. februar 2020 introducerer Styrelsen for It og Læring (STIL) nyt UNI-login. Det betyder, at vi er nødt til at ændre på vores tekniske setup, da vi fortsat ønsker ét login til alle digitale ressourcer.

## Hvilken betydning får det?

Vi håber at det, for den enkelte bruger, ikke betyder den store forskel. Det betyder dog, at vi fremadrettet ikke skal benytte UNI-login men det vi vil kalde for **skole/dagtilbud Login**.

Så efter den 18. februar vil I skulle benytte **skole/dagtilbud login** til de digitale ressourcer, som I tilgår i det daglige (Aula, Gyldendal, Skoletube, Meebook m.m.). Brugernavn og adgangskode til jeres skole/dagtilbud login vil i første omgang være identiske med jeres UNI-login.

## Selvbetjeningsportal for skole/dagtilbud login

Da vi fremadrettet ikke skal benytte UNI-login, så kan vi heller ikke længere benytte STIL's services til f.eks. at skifte password.

Derfor er der oprettet en selvbetjeningsportal knyttet til jeres skole/dagtilbuds login.

I tilgår portalen på: https://skiftselv.viborgskoler.dk/

Herunder finder du vejledninger I brug af portalen.

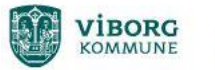

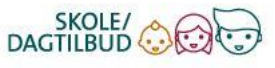

## Skift password (medarbejder)

Gå på https://skiftselv.viborgskoler.dk/

Hvis du har glemt dit password til dit skole/dagtilbud login kan du skifte det her.

Vælg Nulstil din adgangskode (med SoloID/NemID)

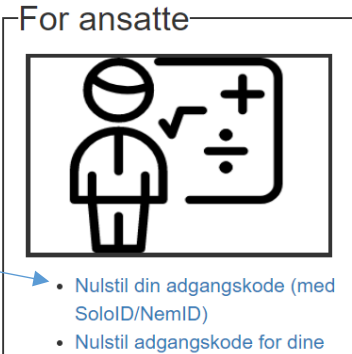

 Nulstil adgangskode for dine elever (med SoloID/NemID)

Nu vælger du, om du vil benytte **SoloID** eller **NemID**.

| SoloID                | NemID |  |  |  |
|-----------------------|-------|--|--|--|
| Skriv bruger          | navn  |  |  |  |
| Brugernavn            |       |  |  |  |
| Send SoloID anmodning |       |  |  |  |

Vælg nu en ny adgangskode til dit skole/dagtilbud login. Den nye kode skal skrives to gange.

| Vælg ny adgangskode til <b>bria1010</b> |
|-----------------------------------------|
| Ny adgangskode                          |
| ?                                       |
| Gentag adgangskode                      |
|                                         |
| Vælg ny adgangskode                     |

Afslut ved at trykke på Vælg ny adgangskode.

Nyt UNI-login Version 14.02.2020

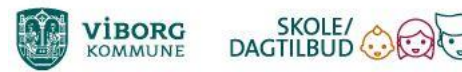

## Nyt password elever

Hvis en elev har NemID, kan eleven selv skifte sit password på <u>https://skiftselv.viborgskoler.dk/</u>.

### Elever med NemID

Eleven vælger Nulstil din adgangskode (med SoloID/NemID)

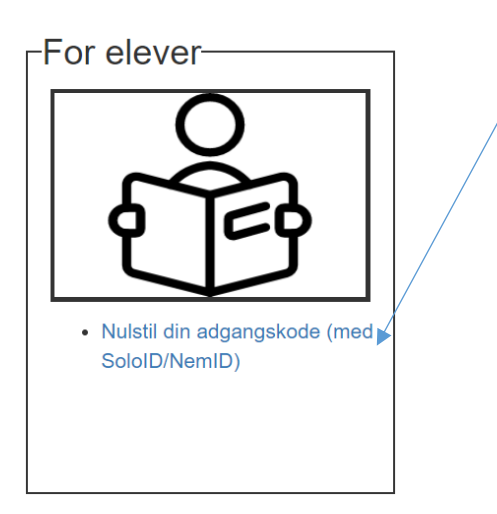

### Skift password for dine elever

Du kan som underviser skifte kode for eleverne ved at vælge Nulstil adgangskode for dine elever

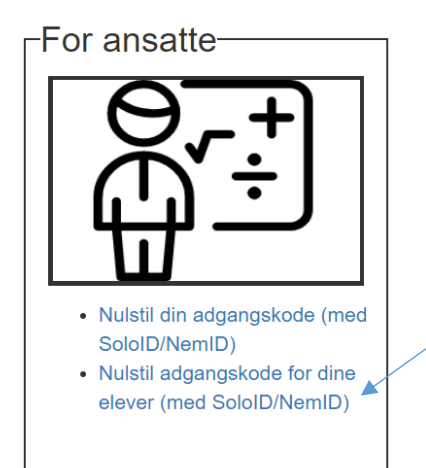

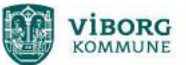

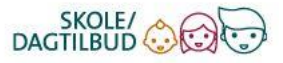

#### Vælg nu hvordan du vil logge på. Du kan bruge dit skole/dagtilbuds login.

| SoloID | NemID | Viborgskole |
|--------|-------|-------------|

#### Log ind med privat NemID

| nem id         | ? X         |
|----------------|-------------|
| Viborg Kommune |             |
| Bruger-id      | 🔲 Husk mig  |
| [              |             |
| Adgangskode    | Glemt kode? |
|                |             |
| Næste          |             |
|                |             |
|                |             |
|                |             |
|                |             |

Du kan nu finde eleven/eleverne ved at vælge din **konto**. Kender du elevens **UNI-login** kan du også benytte det til at finde eleven.

| Vælg konto       |                                          |
|------------------|------------------------------------------|
| -institutioner-  |                                          |
| Eller            |                                          |
| Unilogin         |                                          |
| Indtast unilogin | É la la la la la la la la la la la la la |
| Fremsøg bruger   |                                          |